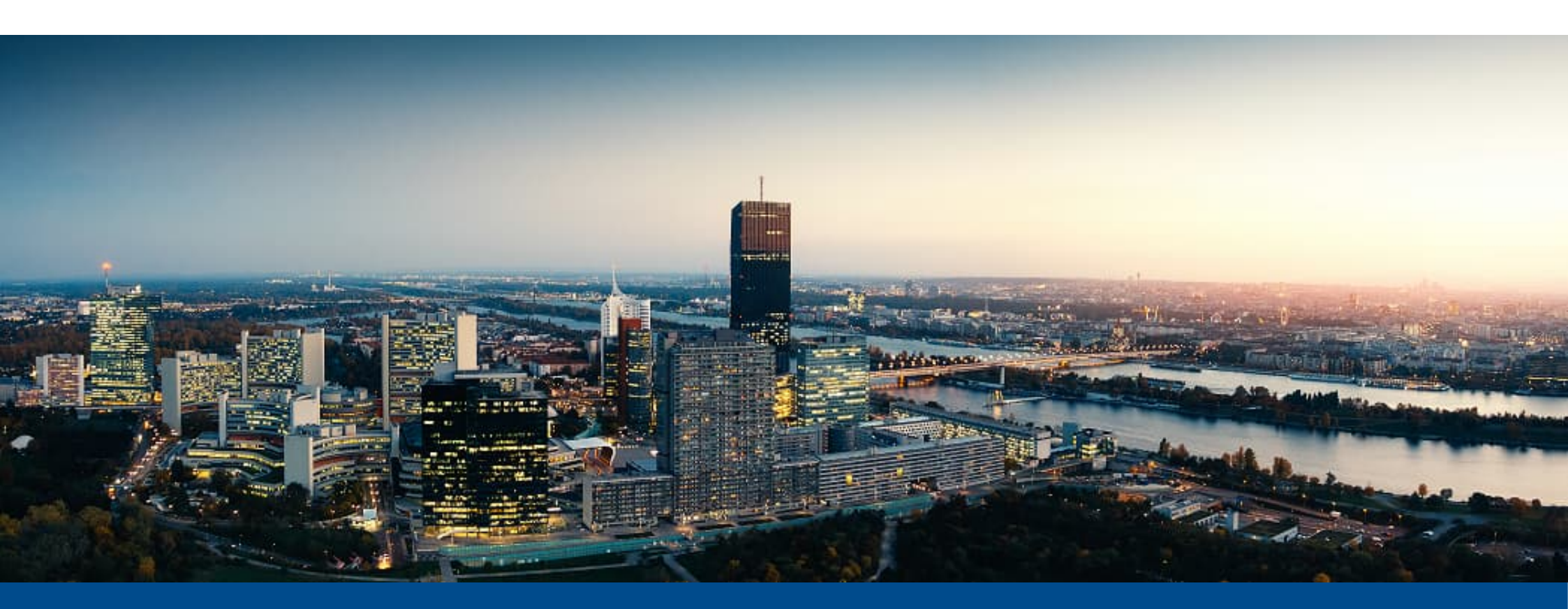

# Digitale Eingangsrechnungsprüfung

Prozesssteuerung mit Motion4windream

## **Pronobis GmbH**

Alle Informationen und technischen Angaben dieser Beschreibung wurden von den Autoren mit größter Sorgfalt zusammengetragen. Sie können jedoch weder Garantie noch juristische Verantwortung oder irgendeine Haftung für Folgen, die auf fehlerhafte Angaben zurückgehen, übernehmen.

Softwarefunktionen und deren Beschreibungen sind permanenter Veränderungen unterworfen und können eventuell nicht mehr dem Status Quo entsprechen. Beschreibungen und Screenshots können unter Umständen aus verschiedenen Versionen, Systemumgebungen oder auch kundenspezifischen Anpassungen stammen. Für einige Funktionen sind unter Umständen optionale Module erforderlich.

Wir weisen darauf hin, dass die in dieser Beschreibung verwendeten Soft- und Hardwarebezeichnungen und Markennamen der jeweiligen Firmen im Allgemeinen einem Warenzeichen-, Marken- oder Patentrechtschutz unterliegen.

Anmerkung zum Thema sprachlicher Gleichbehandlung (geschlechtergerechtes Formulieren): Wir weisen darauf hin, dass unser Unternehmen sich selbstverständlich für eine Gleichbehandlung von Frauen und Männern in unserer Gesellschaft einsetzt. Im Interesse einer besseren Lesbarkeit haben wir jedoch auf die weibliche Schreibweise (z.B. Mitarbeiterin, Prüferin) bzw. das damit verbundene Gendering verzichtet. Wir legen jedoch Wert auf die Feststellung, dass unsere Lösungen auf der einen Seite und unsere Publikationen auf der anderen Seite weiblichen und männlichen Mitarbeitern gleichermaßen gerecht werden.

© Pronobis GmbH

Optimierung Ihrer Arbeitsprozesse

Pronobis GmbH 1040 Wien, Prinz-Eugen-Strasse 72/2 Tel: +43 1 361 80 08 www.pronobis.at

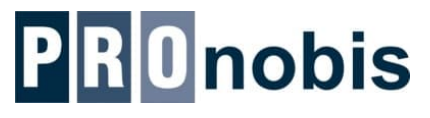

2

 $\odot$ 

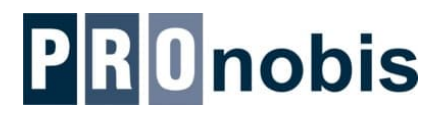

- Kontrollierte und automatisch, zentral gesteuerte Belegpr
  üfung
- Jederzeit aktuelle Übersicht über Prüfungsstatus, Kommentare und Zusatzbelege
- Darstellung des gesamten Einkaufsaktes bei der Belegsuche auf Knopfdruck verfügbar: Angebot, Bestellung, Auftragsbestätigung, Lieferschein, Rechnung und das Protokoll der Rechnungsabzeichnung werden mit einem einzigen Aufruf gesammelt angezeigt.
- Alle berechtigen Mitarbeiter haben Zugriff
   Projektleiter sehen z.B. ohne weitere Erstellung von Kopien "ihre" Projektrechnungen
- Rechtskonforme UID Pr
  üfung aller Belege
- Rechtssichere Archivierung aller Dokumente, kein Papier mehr erforderlich
- Wesentliche Zeit- und Kosteneinsparungen durch Automatisierung
- Automatisches Informationsupdate System informiert über Neuigkeiten
- Verknüpfung aller Dokumente, E-Mails und Bilder zu einer unternehmensweit verfügbaren Akte

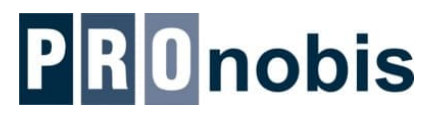

#### Aufgaben in einem Workflow werden Anwendern in Arbeitskörben zugeteilt

- Arbeitskörbe beinhalten eine Auflistung der zu bearbeitenden Dokumente
- Jeder Korb bietet flexibel vordefinierbare Aktionen ("geprüft", "freigeben", "Daten erfassen", etc.)
- Die Weiterleitung erfolgt durch Statusänderung (geprüft, freigegeben) am Dokument
- Individuelle Prozessanforderungen können durch Scripte umgesetzt werden
- Anwender können im Rahmen von AdHoc Workflows eigene Prozesse definieren

#### Körbe mit erweiterten Funktionen

- Dokumentensuche
- Vorlagenverwaltung
- Wiedervorlagen
- Anzeige zuletzt verwendeter Dokumente

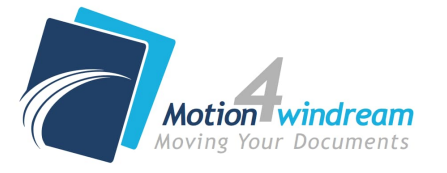

Optimierung

# Eingangsrechnungsprozess

a

2

# **PRO**nobis

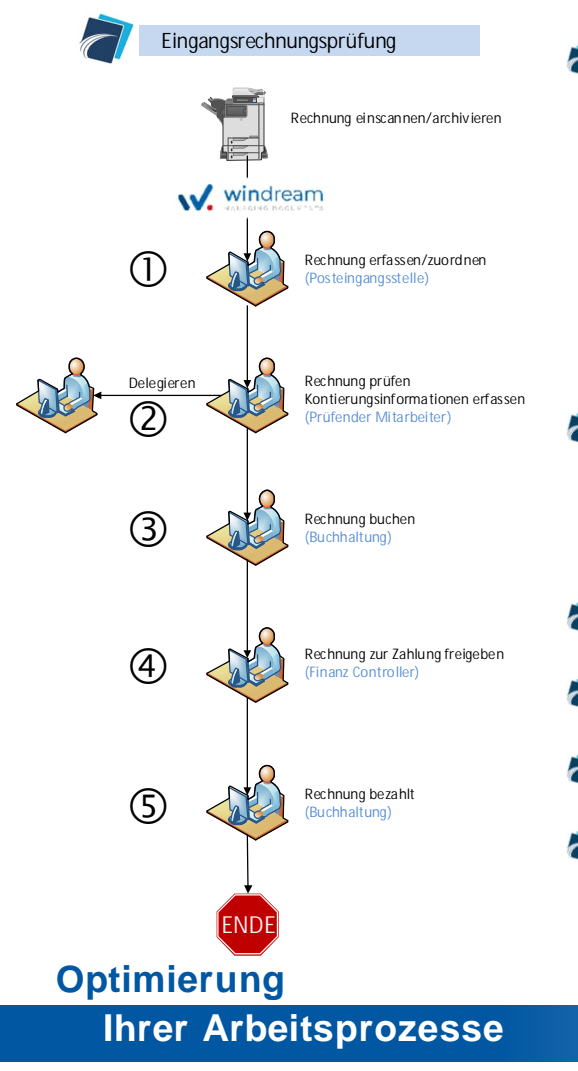

#### 1) Papierrechnungen werden im Stapel eingescannt und zugeordnet

- Gescannte Rechnungen werden in einem zentralen Eingangspostkorb angezeigt
  - Elektronische Rechnungen werden archiviert und ebenfalls im Korb angezeigt
  - MitarbeiterIn ordnet die Rechnung manuell zu (Kreditor, Rechnungsprüfer) Optionale Möglichkeiten:
    - Rechnungsdaten können über eine automatische Rechnungserkennung ausgelesen werden
    - Automatische UID-Nummern Erkennung & Prüfung (gesetzeskonform über FinzanzOnline) Kreditordaten werden automatisch zugeordnet
- 2) Prüfer erhält die zugeordneten Rechnungen im Arbeitskorb, mit wählbaren Aktionen:
  - Delegieren

- Kontierungsinformationen erfassen
- Rechnung mit "geprüft" im Prozess weiterleiten
- 3) Rechnungen werden der Buchhaltung im Arbeitskorb zur Buchung angezeigt
- 4) Zahlungsvorschläge aus dem ERP System werden einem Finanz Controller angezeigt
- 5) Rechnungen werden bezahlt
- Übersicht für Finanzabteilung
  - Mitarbeiter der Buchhaltung (oder andere Berechtigte) erhalten einen eigenen Korb mit der Übersicht zum aktuellen Status der Belege im Prozess

# 1) Rechnung erfassen/zuordnen

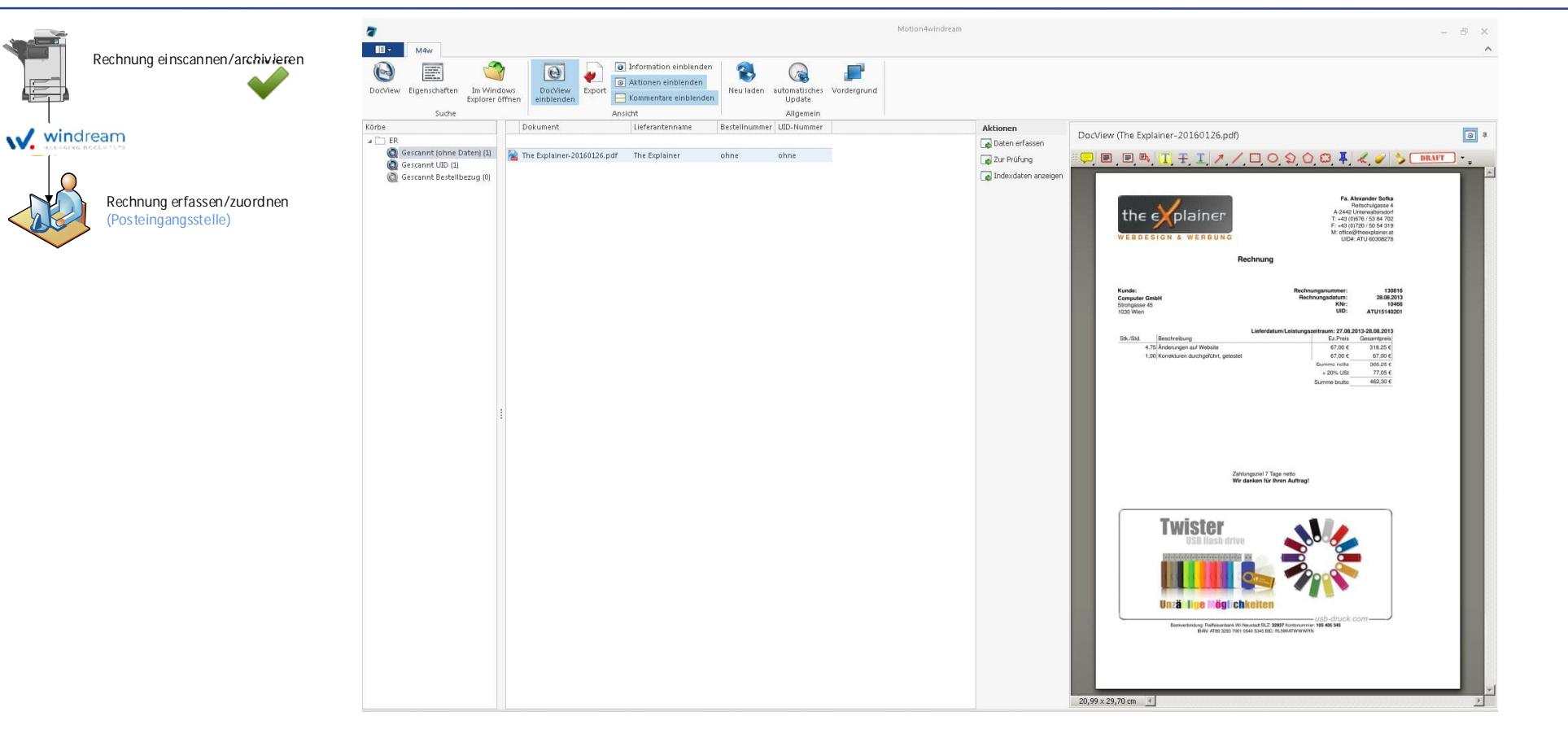

Alle eingescannten Rechnungen werden zur weiteren Zuordnung im Arbeitskorb der Posteingangsstelle angezeigt (Anmerkungen z.B. direkt am Beleg möglich). Körbe können über eine Rollenzuordnung einzelnen Personen oder auch Gruppen zugeordnet werden.

Optimierung

**Ihrer Arbeitsprozesse** 

 $\odot$ 

# 1) Rechnung erfassen/zuordnen

# **PRO**nobis

| Aktionen       | Anzeige der Metadaten<br>des Belegs | 🖷 Rechnungsdaten erfassen 🛛 🗖 🔀            |                                        |        |           | Im integrierten Formulardesigner können sehr schnell eigene Anzeige- und<br>Erfassungsmasken erzeugt werden.<br>Die einzelnen Felder können mit windream Indexfeldern, Auswahllisten oder auc<br>externen Datenbanken verbunden werden.<br>Für die Zuordnung der Rechnung (Auswahl des Lieferanten) wird auf die Datenb<br>des ERP Systems zugriffen. |                                                                        |                                                        |                                                                            |       |  | uch mit<br>nbank |  |
|----------------|-------------------------------------|--------------------------------------------|----------------------------------------|--------|-----------|----------------------------------------------------------------------------------------------------|------------------------------------------------------------------------|--------------------------------------------------------|----------------------------------------------------------------------------|-------|--|------------------|--|
| Daten erfassen |                                     | Kreditor<br>Belegnummer                    | The Explainer                          |        |           | 🔛 Firmenausw                                                                                                    | rahi 🗸                                                                 |                                                        | - •                                                                        | ×     |  |                  |  |
| Zur Prüfung    | → Weiterleitung zur Prüfung         | Belegdatum<br>Fälligkeit<br>Sachbearbeiter | 08.03.2016<br>22.03.2016<br>Muster Max | v<br>v |           | Name T<br>Nr.<br>561011<br>561014<br>561024                                                                                                    | Name<br>Telekom Deutschland<br>The Explainer<br>Target Distribution G. | Strasse Postfach 3004<br>Reitschulgass<br>Straßenhäuse | aktualisien<br>PLZ Ort<br>S3184 Bonn<br>2442 Unterwalterso<br>6842 Koblach | dorf  |  |                  |  |
|                |                                     |                                            |                                        | Ok     | Abbrechen |                                                                                                    |                                                                        |                                                        | Ok Abbre                                                                   | echen |  |                  |  |

Formularo

Jedem Postkorb/Anwender werden aufgabenbezogene Aktionen zugeordnet. Diese Aktionen ermöglichen dem Anwender einen schnellen und komfortablen Zugriff auf die benötigen Funktionen.

Optimierung

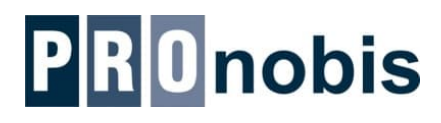

# 2) Rechnung prüfen

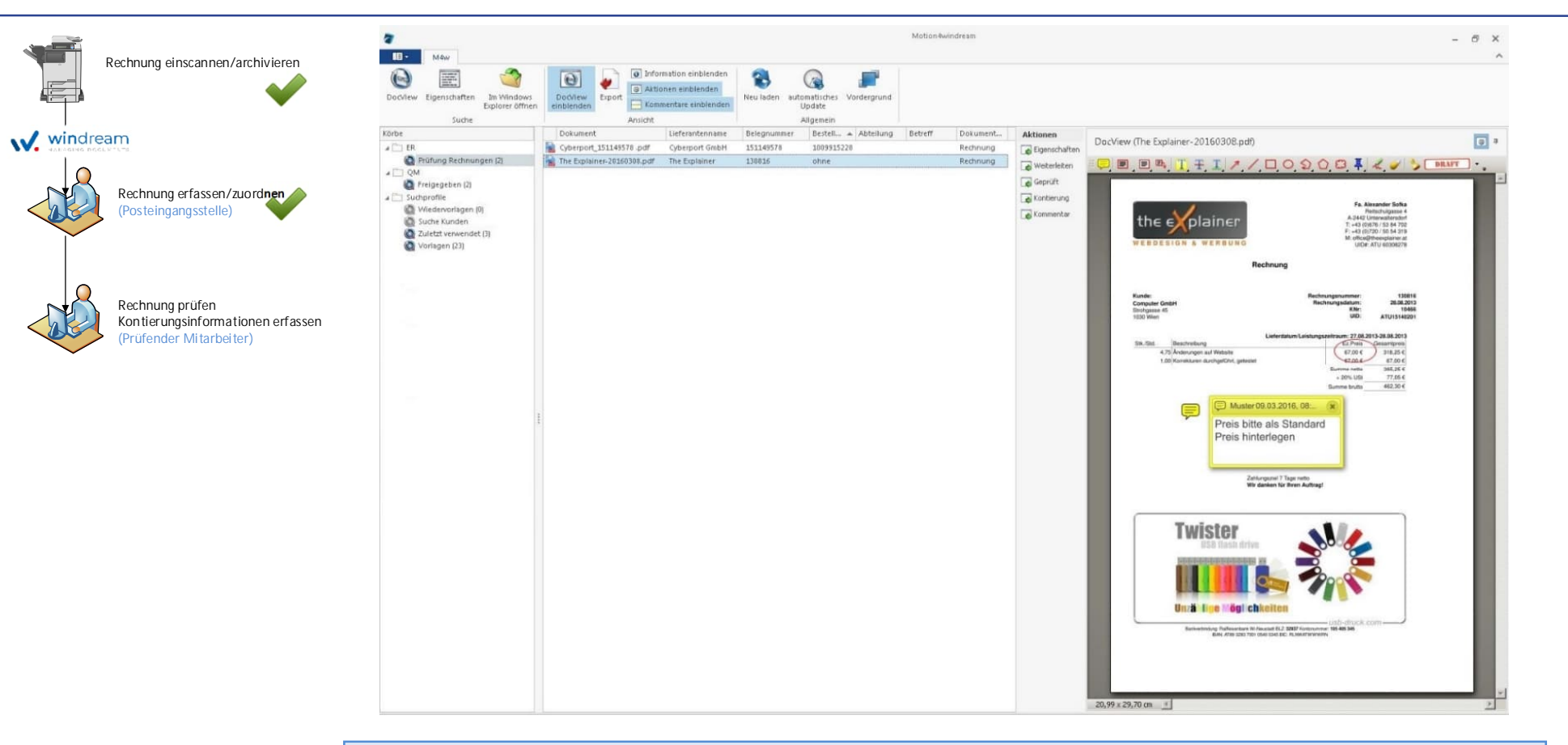

Aufgrund der Zuordnung des Prüfers werden die Rechnungen in die Arbeitskörbe der Prüfer verteilt. Auf Basis der zentralen Konfiguration werden dem Anwender seine persönlichen bzw. die aufgrund seiner Rollenzugehörigkeit definierten Arbeitskörbe angezeigt.

**Optimierung** 

2) Rechnung prüfen

**PRO**nobis

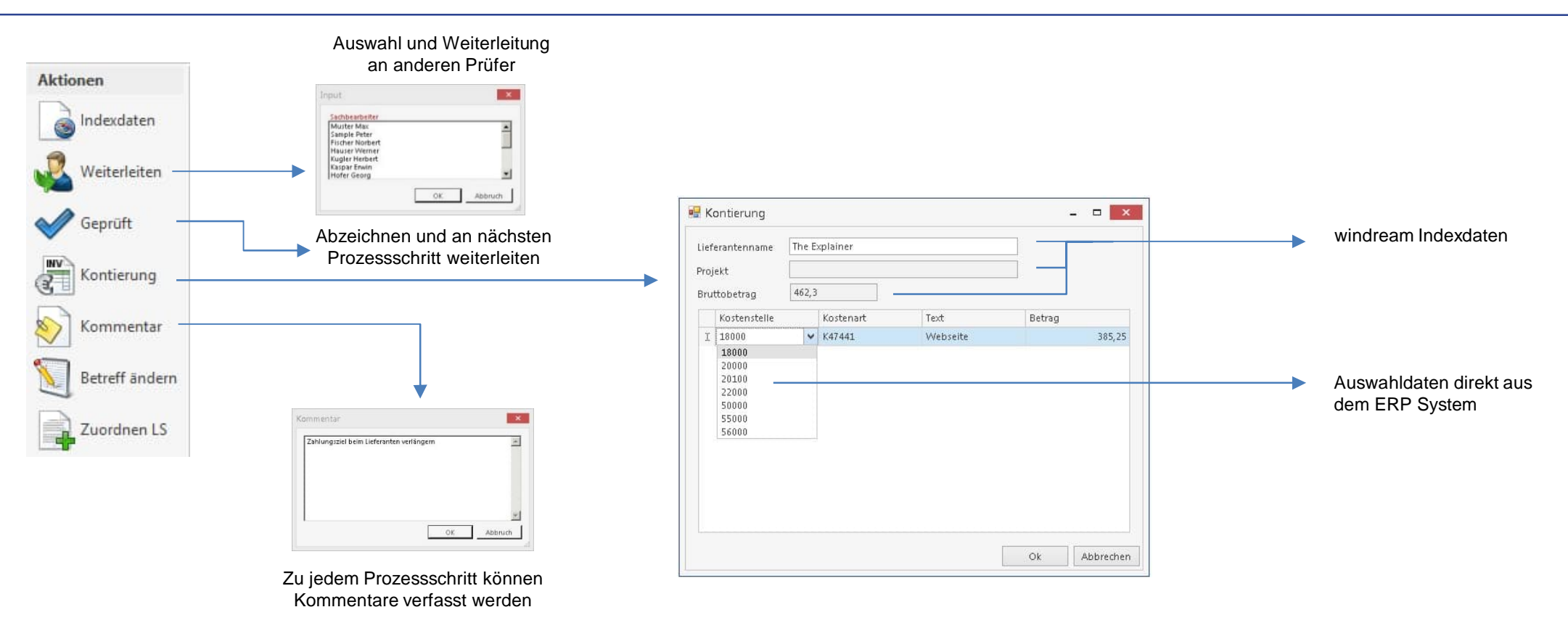

Die arbeitskorbbezogenen Aktionen bieten dem Anwender einen zielgerichteten und komfortablen Zugriff auf die in diesem Schritt verfügbaren Prozessfunktionen.

Optimierung

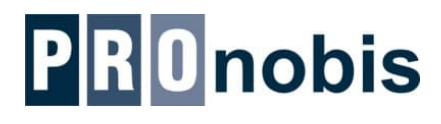

# 3) Zur Buchung freigegeben

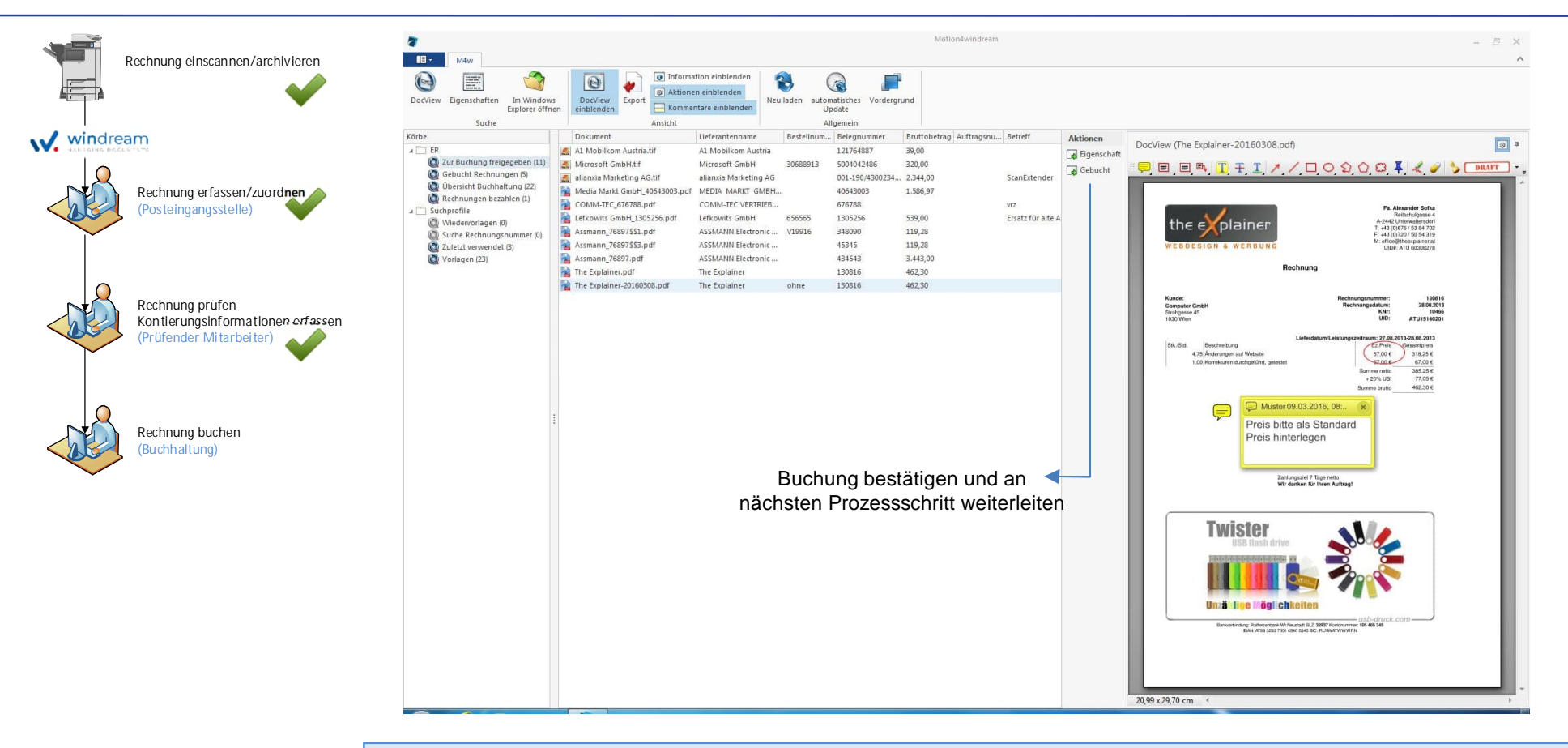

Alle zur Buchung freigegebenen Rechnungen scheinen im Arbeitskorb der Gruppe "Buchhaltung" auf. Die einzelnen Mitarbeiter können Rechnungen im ERP System buchen und den Arbeitsschritt bestätigen.

Optimierung

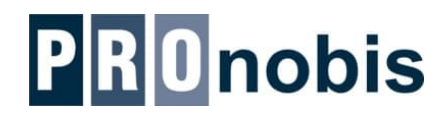

# 4) Zahlungsfreigabe

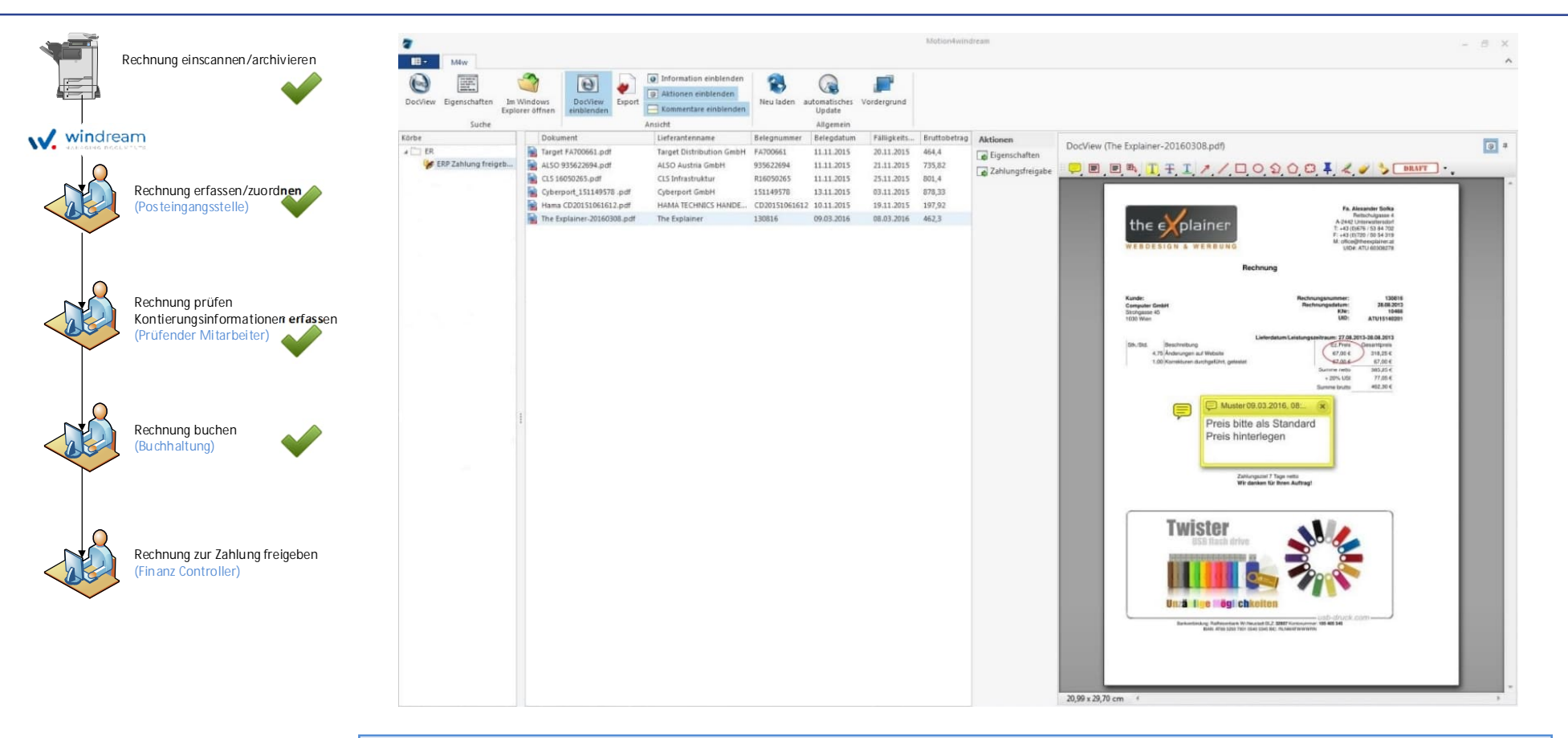

Für Finanzleiter oder Geschäftsführer werden in diesem speziellen Arbeitskorb alle im ERP System für den Zahlungsvorschlag gekennzeichneten Rechnungen angezeigt. Hierfür werden alle Rechnungen im ERP System gesucht und die entsprechenden Belege aus dem windream Archiv angezeigt

Optimierung

# 5) Rechnungen bezahlen - Arbeitskorb

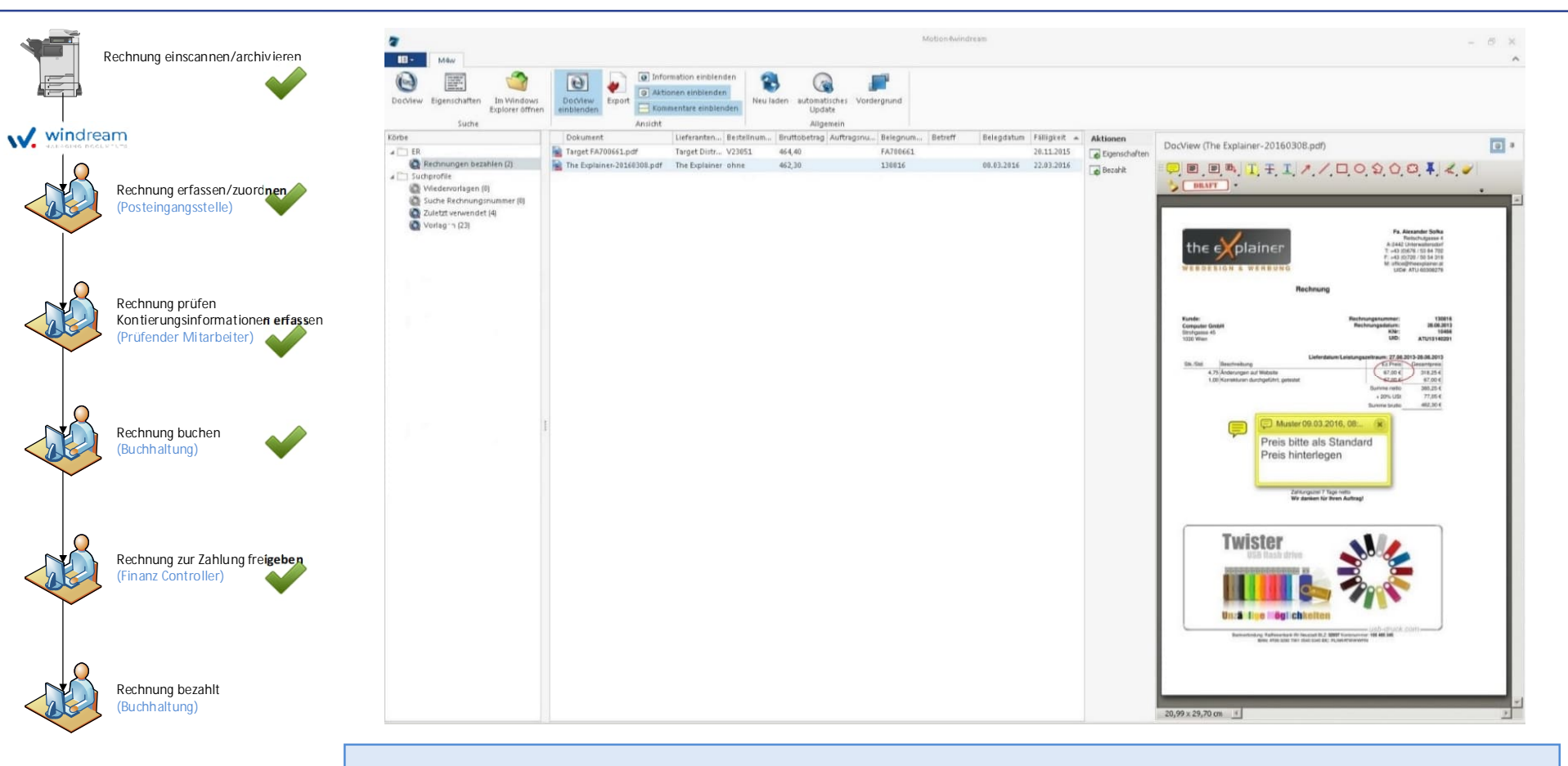

Alle zur Zahlung freigegebenen Rechnungen scheinen im Arbeitskorb der Gruppe "Buchhaltung" auf und können nun über das ERP System zur Zahlung freigegeben werden.

#### Optimierung

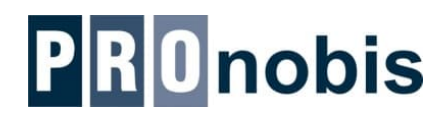

### Prozessübersicht

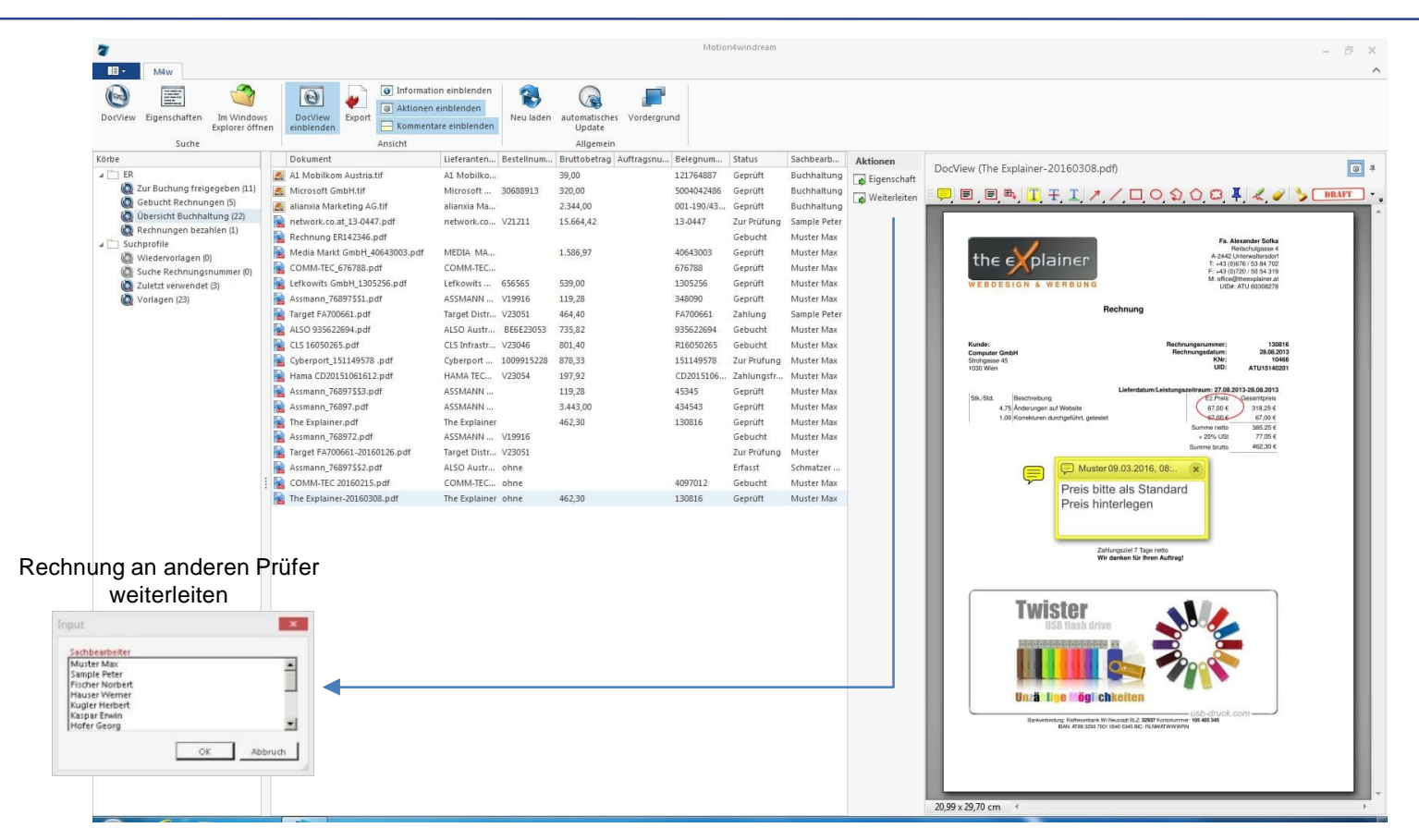

Für die Buchhaltung steht ein weiterer Arbeitskorb zur Verfügung, der alle im Umlauf befindlichen Belege auflistet. Es werden alle Rechnungen nach Status, Fälligkeit, Sachbearbeiter etc. sortiert angezeigt. Bei längeren Liegezeiten können Rechnungen auch sofort an anderen Mitarbeiter weitergleitet werden.

Optimierung

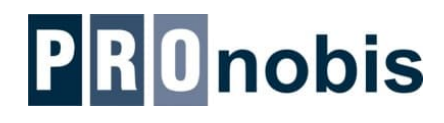

#### Prozesshistorie

| 7                                                  |                               |                                             | Mo                                    | tion4windream         |              |              |                                                                                                    | - 8 × |
|----------------------------------------------------|-------------------------------|---------------------------------------------|---------------------------------------|-----------------------|--------------|--------------|----------------------------------------------------------------------------------------------------|-------|
| DocView Eigenschaften Im Windows<br>Explorer offne | s DocView<br>einblenden       | einblenden<br>einblenden<br>tare einblenden | automatisches<br>Update               |                       |              |              |                                                                                                    |       |
| Suche                                              | Ansicht                       | History Postallaria                         | Aligemein                             | Charles of            | Contractor   | 1            |                                                                                                    |       |
| Korbe                                              | Dokument                      | Al Machiller                                | 20.00 121754007                       | Garavitt              | Sacribearb   | Aktionen     | DocView (The Explainer-20160308.pdf)                                                                                |       |
| Zur Buchung freigegeben (11)                       | Microsoft Could life          | AL MODIKO                                   | 39,00 121/6466/                       | Gepruit<br>6 Capacità | Buchhaltung  | Eigenschaft  |                                                                                                    |       |
| Gebucht Rechnungen (5)                             | alianvia Marketing &C tit     | alianvia Ma                                 | 2 244 00 001 100/42                   | 6 Geprüft             | Ruchhaltung  | Weiterleiten | [르튀티,티,텍, 🎵 🛨 🏋 🖌 🔨 다 다 와 와 와 🗧 🔺 🔦 🔌                                                                               | DRAFT |
| ( Übersicht Buchhaltung (22)                       | anarona marketing Adun        | natwork co V21211                           | 15 664 42 12 0447                     | Zur Prüfung           | Sample Dater |              |                                                                                                    | ^     |
| 💩 Rechnungen bezahlen (1)                          | Rechoung EP147346 odf         | HELWOIK.CO VZIZII                           | 15:004/42                             | Cabucht               | Murter May   |              |                                                                                                    |       |
| Suchprofile                                        | Madia Markt GmbH 40643003 pdf | MEDIA MA                                    | 1 586 97 40643003                     | Georiff               | Muster Max   |              | Fa. Alexander Sofka<br>Reinchulgasse 4                                                                              |       |
| () Wiedervorlagen (0)                              | COMMITEC 676788 pdf           | COMMITEC                                    | 1.300,57                              | Georüft               | Muster Max   |              | the explainer A-2442 Unterwaltersdorf<br>T+43 (0)676 / 63 84 702                                                    |       |
| Suche Rechnungsnummer (0)                          | lefkowitz Gmbbi 1205256 ndf   | Lefkowitz 656565                            | 529.00 1205256                        | Gaprüft               | Murter Max   |              | F: +43 (0)720 / 50 54 319<br>M: office@theesplainer.at                                                              |       |
| Vorlagen (23)                                      | Assmann 76897551.ndf          | ASSMANN V19916                              | 119.28 348090                         | Genrüft               | Muster Max   |              | UID#: ATU 60308278                                                                                                  |       |
| (La)                                               | Target EA700661 pdf           | Target Distr., V23051                       | 464 40 EA700661                       | Zahlung               | Sample Peter |              | Rechnung                                                                                                    |       |
|                                                    | ALSO 935622694 pdf            | ALSO Austr BE6E23053                        | 735.82 935622694                      | Gebucht               | Muster May   |              |                                                                                                    |       |
|                                                    | CIS 16050265 pdf              | CLS Infrastr V23046                         | 801.40 816050265                      | Gebucht               | Muster May   |              | Kunde: Rechnungsnummer: 130816                                                                                      |       |
|                                                    | Cyberport 151149578 .pdf      | Cyberport 1009915228                        | 878.33 151149578                      | Zur Prüfung           | Muster Max   |              | Computer GmbH Rechnungsdatum: 28.06.2013<br>Simhasse 45 KNr: 10466                                                  | - 88  |
|                                                    | Hama CD20151061612.pdf        | HAMA TEC. V23054                            | 197.92 CD2015106                      | and a second second   | Muster Max   |              | 1030 Wen UID: ATU15140201                                                                                           | - 88  |
|                                                    | Assmann 76897\$\$3.pdf        | ASSMANN                                     | 119.28 45345                          | Geprüft               | Muster Max   |              | Lieferdatum/Leistungszeitraum: 27.08.2013-28.08.2013                                                                | - 88  |
|                                                    | Assmann 76897.pdf             | ASSMANN                                     | 3.443.00 434543                       | Geprüft               | Muster Max   |              | Stk./Std. Beschreibung<br>4.75 Ånderungen auf Website<br>57.00 € 318.25 €                                           | - 88  |
|                                                    | The Explainer.pdf             | The Explainer                               | 462,30 130816                         | Geprüft               | Muster Max   |              | 1.00 Korrekturen durchgeführt, getestet 67,00 €                                                                     | - 88  |
|                                                    | Assmann_768972.pdf            | ASSMANN V19916                              |                                       | Gebucht               | Muster Max   |              | Summe netta 385.25 €<br>+ 20% USt 77,05 €                                                                           | - 88  |
|                                                    | Target FA700661-20160126.pdf  | Target Distr V23051                         |                                       | Zur Prüfung           | Muster       |              | Summe brutto 462,30 €                                                                                               | - 88  |
|                                                    | Assmann_76897\$\$2.pdf        | ALSO Austr ohne                             |                                       | Erfasst               | Schmatzer    |              | Muster 09.03.2016, 08:                                                                                              | - 88  |
|                                                    | COMM-TEC 20160215.pdf         | COMM-TEC ohne                               | 4097012                               | Gebucht               | Muster Max   |              | Prezia bitta ala Standard                                                                                           | - 88  |
|                                                    | The Explainer-20160308.pdf    | The Explainer ohne                          | 462,30 130816                         | Geprüft               | Muster Max   |              | Preis bitte als Standard<br>Preis hinterlegen                                                                       | - 11  |
|                                                    | Kommentare                    |                                             |                                       |                       |              |              | Zehlungsziel 7 Tage retto                                                                                           | - 81  |
|                                                    | Datum B                       | enutzer Kategorie                           | Kommentar                             |                       |              |              | Wir danken für Ihren Auftragt                                                                                       | - 88  |
|                                                    | 08.03.2016 17:15 H            | ofmann, Silvia Historie                     | ER[Gescannt (ohne Daten) - Daten erfa | ssen                  |              |              |                                                                                                    | - 88  |
|                                                    | 08.03.2016 17:17 H            | ofmann, Slivia Historie                     | ERIGescannt (ohne Daten) - Zur Prüfun | 9                     |              |              | Western A                                                                                                    | - 88  |
|                                                    | 08.03.2016 17:29 M            | luster Max Historie                         | ERIPrüfung Rechnungen - Kontierung    |                       |              |              | I WISTER 🔬 🌽                                                                                                    | - 88  |
|                                                    | 08.03.2016 17:32 M            | luster Max Historie                         | Exprotong Rechnungen - Weiterleiten   |                       |              |              | USB flash drive                                                                                                    | - 88  |
|                                                    | 09.83.2016.88-42 Br           | usch Willhelm Historie                      | ERPort Buchung freidegeben - Gebuch   |                       |              |              |                                                                                                    | - 88  |
|                                                    | 09.03.2016 15:56 B            | reitfuss. Engelbert Historie                | ERIERP Zahlung freigeben - Zahlungsfr | eigabe                |              |              |                                                                                                    | - 88  |
|                                                    |                               |                                             |                                       |                       |              |              |                                                                                                    | - 88  |
|                                                    |                               |                                             |                                       |                       |              |              | linzählige Höglichkeiten                                                                                            |       |
|                                                    |                               |                                             |                                       |                       |              |              | usb-druck.com                                                                                                    | - 88  |
|                                                    | E                             | insicht in die                              | Prozesshistorie                       | e                     |              |              | Bankensking, Balkanstayk Millikusk III.2.(2007) (consume 196-68) 348<br>Balki mitsuota min kelista Kir, hukummannan |       |
|                                                    | 🗖 windream Annos              | ationen anzeigen 🔽 Alle Anze                | cigen                                 | Schließen             |              |              | 20,99 x 29,70 cm <                                                                                                  |       |

Motion4windream zeichnet alle Tätigkeiten innerhalb eines Prozesses in der Prozesshistorie auf. Die automatischen Einträge sind für jeden Prozessschritt frei konfigurierbar.

Optimierung

# Reports und andere Dokumente erstellen

#### Prozesshistorie im PDF Format

Zur späteren Anzeige der Prozesshistorie direkt in windream (ohne weiteren Motion4windream Zugriff) werden die Prozessinformationen als PDF Dokument im Archiv gespeichert.

Die Form und der Inhalt des Dokuments wird in einem flexiblen (integrierten) Reportdesigner prozessspezifisch definiert.

Im Hintergrund (AutomationService) werden die Reportvorlage und die Werte für die Indexierung des archivierten Dokuments zugeordnet.

|                                                                                                    | Proze                                                                                 | sshistorie                                                                                                    |
|----------------------------------------------------------------------------------------------------|---------------------------------------------------------------------------------------|----------------------------------------------------------------------------------------------------|
|                                                                                                    | Rechn                                                                                 | ungsprüfung                                                                                                    |
| Lieferant                                                                                                    | ASSMANN Electronic                                                                    | c GmbH                                                                                                    |
| Belegdatum                                                                                                    | 01.09.2016                                                                            |                                                                                                    |
| Belegnummer                                                                                                    | 34090                                                                                 |                                                                                                    |
| Bestellnummer                                                                                                    | V19916                                                                                |                                                                                                    |
|                                                                                                    |                                                                                       |                                                                                                    |
| Zeitpunkt                                                                                                    | Mitarbeiter                                                                           | Aktion/Kommentar                                                                                                    |
| 01.09.2016 11:06:27                                                                                                    | Elisabeth Jakubek                                                                     | Rechnung wurde zugeteilt                                                                                                    |
| 01.09.2016 11:50:46                                                                                                    | Georg Hofer                                                                           | Rechnung sachliche Prüfung - weitergeleitet                                                                                                    |
| Contraction of the second second                                                                                                    |                                                                                       | Kommentar:                                                                                                    |
| 01.09.2016 13:08:50                                                                                                    | Werner Hauser                                                                         | Position 4 gekürzt, da Rücklieferung erfolgte                                                                                                    |
| 01.09.2016 13:08:50                                                                                                    | Werner Hauser<br>Werner Hauser                                                        | Position 4 gekürzt, da Rücklieferung erfolgte<br>Rechnung sachlich geprüft                                                                                                    |
| 01.09.2016 13:08:50<br>01.09.2016 13:09:01<br>02.09.2016 09:14:12                                                                      | Werner Hauser<br>Werner Hauser<br>Herbert Kugler                                      | Position 4 gekürzt, da Rücklieferung erfolgte<br>Rechnung sachlich geprüft<br>Kommentar:<br>Skontofrist 14 Tage im System eintragen!                                                                                 |
| 01.09.2016 13:08:50<br>01.09.2016 13:09:01<br>02.09.2016 09:14:12<br>02.09.2016 09:14:22                                               | Werner Hauser<br>Werner Hauser<br>Herbert Kugler<br>Herbert Kugler                    | Position 4 gekürzt, da Rücklieferung erfolgte<br>Rechnung sachlich geprüft<br>Kommentar:<br>Skontofrist 14 Tage im System eintragen!<br>Rechnung freigegeben                                                         |
| 01.09.2016 13:08:50<br>01.09.2016 13:09:01<br>02.09.2016 09:14:12<br>02.09.2016 09:14:22<br>02.09.2016 10:58:42                        | Werner Hauser<br>Werner Hauser<br>Herbert Kugler<br>Herbert Kugler<br>Gabriele Ludwig | Position 4 gekürzt, da Rücklieferung erfolgte<br>Rechnung sachlich geprüft<br>Kommentar:<br>Skontofrist 14 Tage im System eintragen!<br>Rechnung freigegeben<br>Rechnung gebucht                                     |
| 01.09.2016 13:08:50<br>01.09.2016 13:09:01<br>02.09.2016 09:14:12<br>02.09.2016 09:14:22<br>02.09.2016 10:58:42<br>15.09.2016 09:32:10 | Werner Hauser<br>Werner Hauser<br>Herbert Kugler<br>Gabriele Ludwig<br>Franz Dorek    | Position 4 gekürzt, da Rücklieferung erfolgte<br>Rechnung sachlich geprüft<br>Kommentar:<br>Skontofrist 14 Tage im System eintragen!<br>Rechnung freigegeben<br>Rechnung gebucht<br>Rechnung zur Zahlung freigegeben |

Für diese Funktion ist die Zusatzkomponente AutomationService plus AddOn Dokumentenerstellung erforderlich

Darstellung des gesamten Einkaufsaktes bei der Belegsuche:

Angebot, Bestellung, Auftragsbestätigung, Lieferschein, Rechnung und das Protokoll der Rechnungsabzeichnung werden mit einem einzigen Aufruf gesammelt angezeigt.

Optimierung Ihrer Arbeitsprozesse

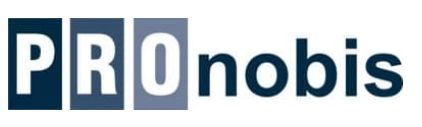

# Dokumente kombinieren

# **PRO**nobis

#### Alle Informationen in einem Dokument

Für die gemeinsame Archivierung, die Weitergabe an externe Empfänger oder auch nur für den einfachen Zugriff auf Informationen in übersichtlicher Form können einzelne PDF Seiten/Dokumente automatisch zu einem Dokument zusammengeführt werden.

Auch für die einfachere Recherche und Darstellung auf mobilen Geräten ist oft die Kombination von mehreren Seiten in einem Dokument zielführend.

So können beispielsweise **Eingangsrechnung und Prozesshistorie** in ein PDF Dokument zusammengeführt werden, wobei die **Prozesshistorie** wahlweise auch als Deckblatt eingefügt werden kann.

Für diese Funktion ist die Zusatzkomponente AutomationService plus AddOn Dokumentenerstellung erforderlich

|   | Computer GmbH<br>Strohgasse 45<br>A - 1030 Wien |                                      |                   |                    |                              |                                |                          |                  |
|---|-------------------------------------------------|--------------------------------------|-------------------|--------------------|------------------------------|--------------------------------|--------------------------|------------------|
| _ | Lieferadresse:                                  | Computer GmbH, Strohgas<br>Schmatzer | se 45. A - 1030 \ | Vien, Hr.          |                              |                                |                          |                  |
|   | Rechnungsnum                                    | ner 34                               | 18090             |                    |                              |                                |                          |                  |
|   | Kundennr.:<br>Mitarbeiter:                      | 01158<br>Elisabeth Schmitt           |                   | 1                  | .S-Numm<br>JID-Nr. A         | er: 452811 vom 0<br>TU15140201 | 5.08.2011                | - weitergeleitet |
|   | Ihre Referenz:                                  | V19916/CP-Auftrag                    |                   | 5                  | Seite 1                      | 8. August 2011                 |                          | eferung erfolgte |
|   | Pos. Artikelnr.                                 | Beschreibung                         |                   | Menge              | Einheit                      | VK-Preis<br>Ohne MwSt.         | Summe                    | m alatentan l    |
|   | 1 DN-91524U<br>4016032241461                    | CAT.5e Patchpane                     | i, 24xRJ45 UTP    | 3                  | Stück                        | 13,10                          | 39,30                    | m entragen:      |
|   | 2 A-LSA-K<br>4016032132858                      | Auflegewerkzeug I.                   | SA+               | 1                  | Stück                        | 31,90                          | 31,90                    |                  |
|   | 3 DK-1531-010/Y<br>4016032213796                | Patchk.Cat.5e 1m                     | SFAUTP GELB       | 20                 | Stück                        | 0,47                           | 9,40                     | geben            |
|   | 4 DK-1531-010<br>4016032213079                  | Patchk,Cat.5e 1m                     | SF/UTP GRAU       | 20                 | Stück                        | 0,47                           | 9,40                     |                  |
|   | 5 DK-1531-010/R<br>4016032213789                | Patchk.Cat.5e 1m                     | SFAUTP ROT        | 20                 | Stück                        | 0,47                           | 9,40                     |                  |
|   | POST                                            | Post                                 |                   | 1                  | Stück                        |                                |                          |                  |
|   |                                                 |                                      |                   | Tot:<br>209<br>Tot | al EUR<br>MwSt.<br>al EUR in | d. MwSt.                       | 99,40<br>19,88<br>119,28 |                  |
|   | Lieferbedingung:                                | Frei Haus                            |                   |                    |                              |                                |                          |                  |
|   | Zahlungsbedingung                               | : 14 Tage 2 % oder 30 Tag            | je netto          |                    |                              |                                |                          |                  |
|   |                                                 |                                      |                   |                    |                              |                                |                          |                  |
|   |                                                 |                                      |                   |                    |                              |                                |                          |                  |

Г

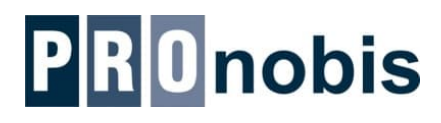

## **Zentrale Konfiguration**

| -<br>         |                          | ConfigurationManager.Console                       |               |                     | 🕸 Ed     | itor                    |                   |                             |                          |                         |                              |
|---------------|--------------------------|----------------------------------------------------|---------------|---------------------|----------|-------------------------|-------------------|-----------------------------|--------------------------|-------------------------|------------------------------|
|               | Converte                 |                                                    |               |                     |          |                         | Konfigurationsbez | eichnung                    |                          | Kategorie               |                              |
| Conso         | ble                      |                                                    |               | 1                   | Bolle    |                         | ER Gescannt ohne  | : Daten                     |                          |                         | _ <b>⊒</b> ⊜                 |
| 100 A         | Export/Import            | Anwendung Motion4windream                          |               |                     | Jed      | er (1)                  |                   |                             |                          |                         | <b>N 4</b>                   |
|               |                          |                                                    |               |                     | Konf     | figuration              | Editor            |                             |                          |                         |                              |
| Konfiguration | Lizenz                   | 👩 Konfiguration 🐉 Rollen 📝 Anwendungskonfiguration | Neu laden Neu | Bearbeiten Duplizie | ren Kort | b<br>Quelle             | Korb-Nr           | Konfigurationsbezeichnung   |                          | Kategorie               |                              |
| Modu          | ile                      | Konfiguration                                      |               | Konfiguration       |          | Ansicht                 | Rolle             | ER Gescannt ohne Daten      |                          |                         | <b>⊇</b> @                   |
| Kor Kategorie | Konfiguratio             | nsbezeichnung                                      |               | A                   | tiv      | Daten erfa              | Jeder (1)         |                             |                          |                         | <b>I +</b>                   |
| 0             |                          |                                                    |               |                     |          | Zur Prüfur<br>Indexdate | Konfiguration     |                             | -                        |                         |                              |
| 1             | AdHoc Meine              | e Aufgahen                                         |               |                     |          |                         | Queile            | Editor 6                    |                          |                         | = ×                          |
| 2             | AdHoc Meine              |                                                    |               |                     |          |                         | Ansicht           | Korb-Nr Konfigurationsbezei | chnung                   |                         | Kategorie                    |
|               | ED Gescannt              | ohne Daten                                         |               |                     | Ē        |                         | Dater             | Rolle                       | aten                     |                         |                              |
| 22            | ER Gestammt              | um                                                 |               |                     |          |                         | Index             | Jeder (1)                   |                          |                         | <b>= +</b>                   |
| 22            | ER Gestannt              | Desk-Ukarrus                                       |               |                     |          |                         |                   | Konfiguration               |                          |                         |                              |
| 23            | ER Gescannt              | Bestenbezug                                        |               |                     | ×        |                         |                   | Quelle                      | Daten erfassen           |                         |                              |
| 4 ER          | ER ER Prüfung Muster Max |                                                    |               |                     | <u> </u> |                         |                   | Ansicht<br>Aktionen         | Historie                 |                         |                              |
|               | ER Prutung S             | ample Peter                                        |               |                     | ×        |                         |                   | Daten erfassen              |                          |                         |                              |
| 6             | ER Zur Buch              | ung freigeben                                      |               |                     | <u> </u> |                         |                   | Indexdaten anzeigen         | Gestaltung Einstellungen |                         | 122                          |
| 7             | ER Gebuchte              | Rechnungen                                         |               |                     | ~        |                         |                   |                             | Standard «               | Rechnungsdaten erfassen | XI IN ALL IN                 |
| 8             | ER Übersicht             | Buchhaltung                                        |               |                     | ~        |                         |                   |                             | CheckBox                 | 0                       |                              |
| 19            | ER ERP Zahlu             | ing freigeben                                      |               |                     | ~        |                         |                   |                             | Grid                     | Kreditor                | BackColor Control            |
| 20            | ER Rechnung              | gen bezahlen                                       |               |                     | -        |                         |                   |                             | Button                   | Belegnummer             | ForeColor ControlText        |
| 10            | QM Vorlager              | 1:                                                 |               |                     | -        |                         |                   |                             | DateTimePicker           | Belegdatum              | Test                         |
| 11            | QM Prüfen (S             | Sample Peter)                                      |               |                     | -        |                         |                   |                             | ComboBox                 | Fallinkeit              | (Name) txtKreditor           |
| 12            | QM Freigebe              | n (Muster Max)                                     |               |                     | -        |                         |                   |                             | B MemoEdit               |                         | E E                          |
| 13            | QM In Arbeit             | : (Muster Max)                                     |               |                     | ~        |                         |                   |                             | ED TextBox               | Sacribearbeiter         | Anchor Top, Left             |
| 14            | QM Freigege              | ben                                                |               |                     | -        |                         |                   |                             |                          |                         | 8                            |
| 18            | QM Zur Ände              | erung                                              |               |                     | ~        |                         |                   |                             |                          |                         | OnValidating<br>OnValue Char |
| 21            | QM Veröffen              | tlicht                                             |               |                     | ~        |                         |                   |                             |                          |                         | E FiliControl Faise          |
| 9             | Wiedervorlag             | gen                                                |               |                     | ~        |                         |                   |                             |                          |                         | TypeName Pronobis.Formul     |
| 15            | Suche Kunde              | 55000<br>In 1                                      |               |                     |          | Π                       |                   |                             |                          |                         | ControlEnabl True            |
| 24            | Suche Bestel             | Inummer                                            |               |                     |          |                         | 1                 |                             |                          |                         | ControlVisible True          |
| 25            | Suche Rechn              | ungspummer                                         |               |                     |          |                         |                   |                             |                          |                         | Der dem Steuerelement        |
| 16            | Zuletzt verwe            | andet                                              |               |                     |          |                         |                   |                             | a 🖉 🖉 🗸                  | Design Code             | zugeordnete rext.            |
| 17            | Vorlager                 | anasa.                                             |               |                     |          |                         |                   |                             |                          |                         | OK Übernehmen Abbruch        |
| 11            | vonagen                  |                                                    |               |                     | ×        |                         |                   |                             |                          |                         |                              |

In der Konfigurationskonsole werden alle Arbeitskörbe an einer zentralen Stelle eingerichtet und über die zugeordneten Benutzer bzw. Rollen automatisch an den jeweiligen Motion4windream Client übertragen.

Optimierung

# Zuordnung von Dokumenten

## Zuordnung von Lieferscheinen

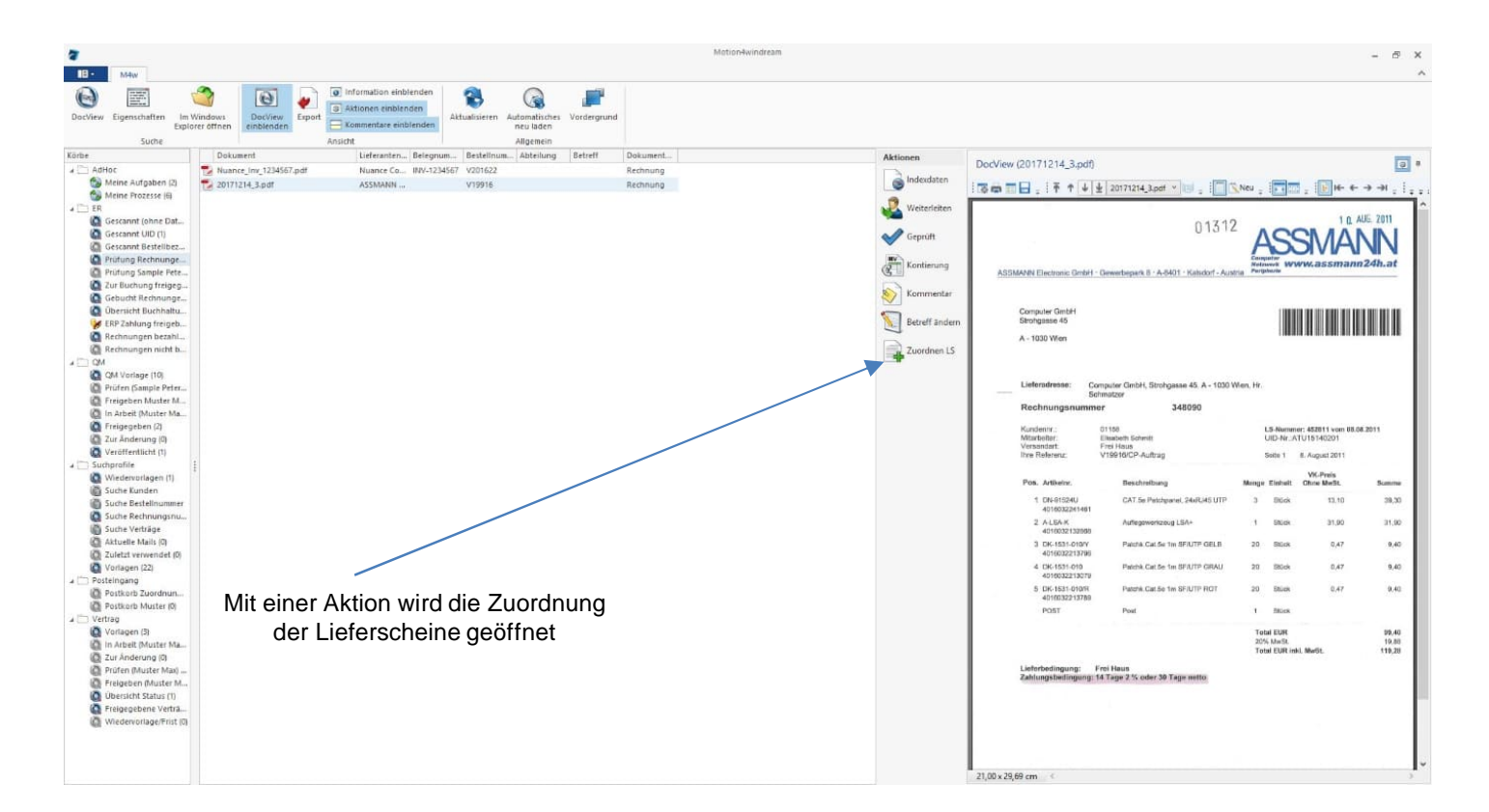

In Motion4windream können vorhandene, bereits vorab eingescannte, Lieferscheine der entsprechenden Rechnung komfortabel zugewiesen werden.

Optimierung

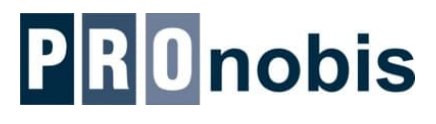

## Zuordnung von Lieferscheinen

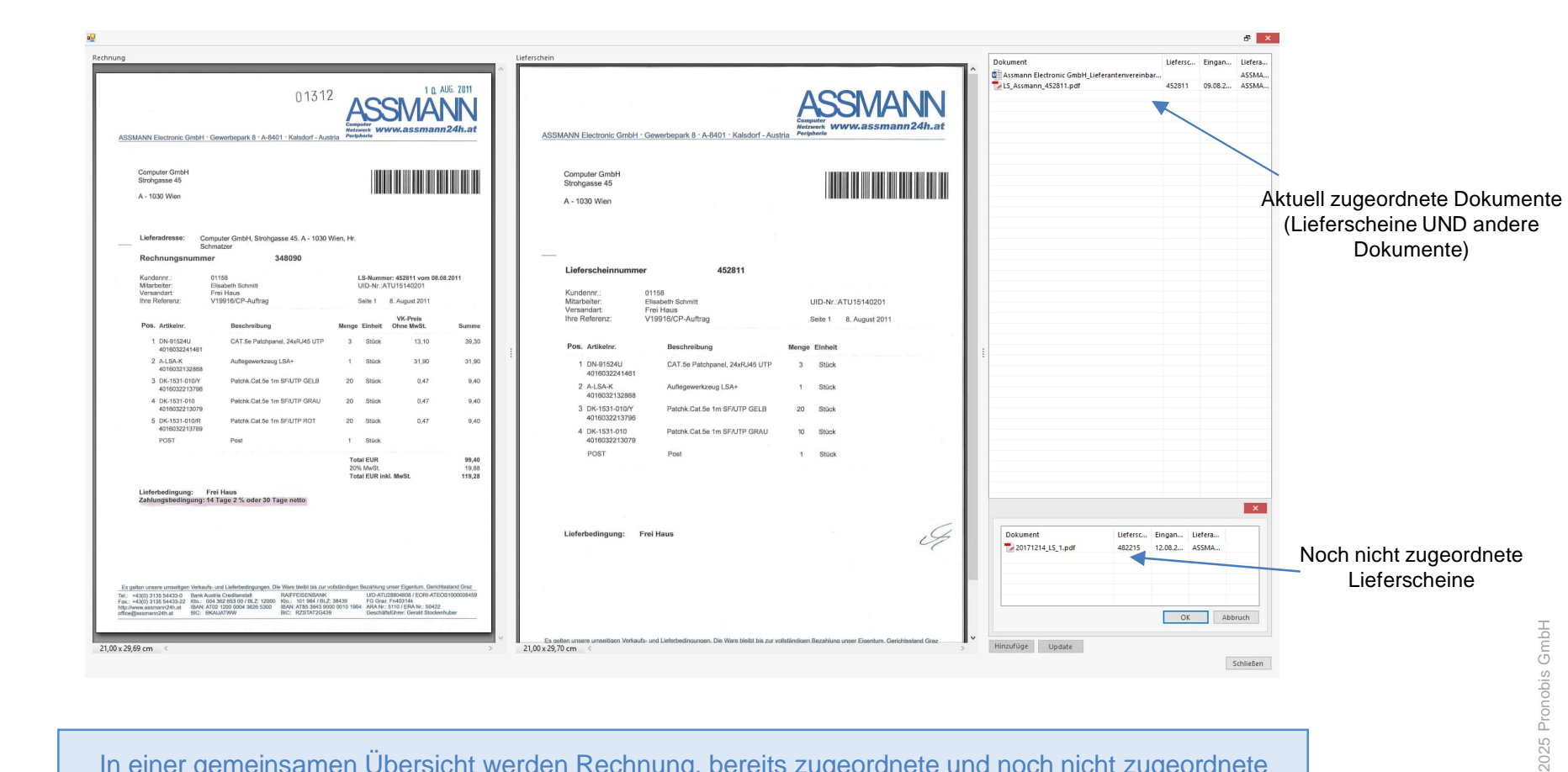

In einer gemeinsamen Übersicht werden Rechnung, bereits zugeordnete und noch nicht zugeordnete Lieferscheine angezeigt. Mit "Hinzufügen" werden weitere Lieferscheine mit der Rechnung verknüpft.

Optimierung

# Körbe mit erweiterten Funktionen

### Flexible Suche in Arbeitskörben

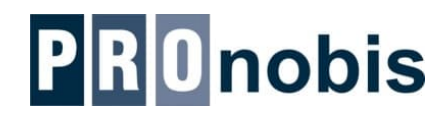

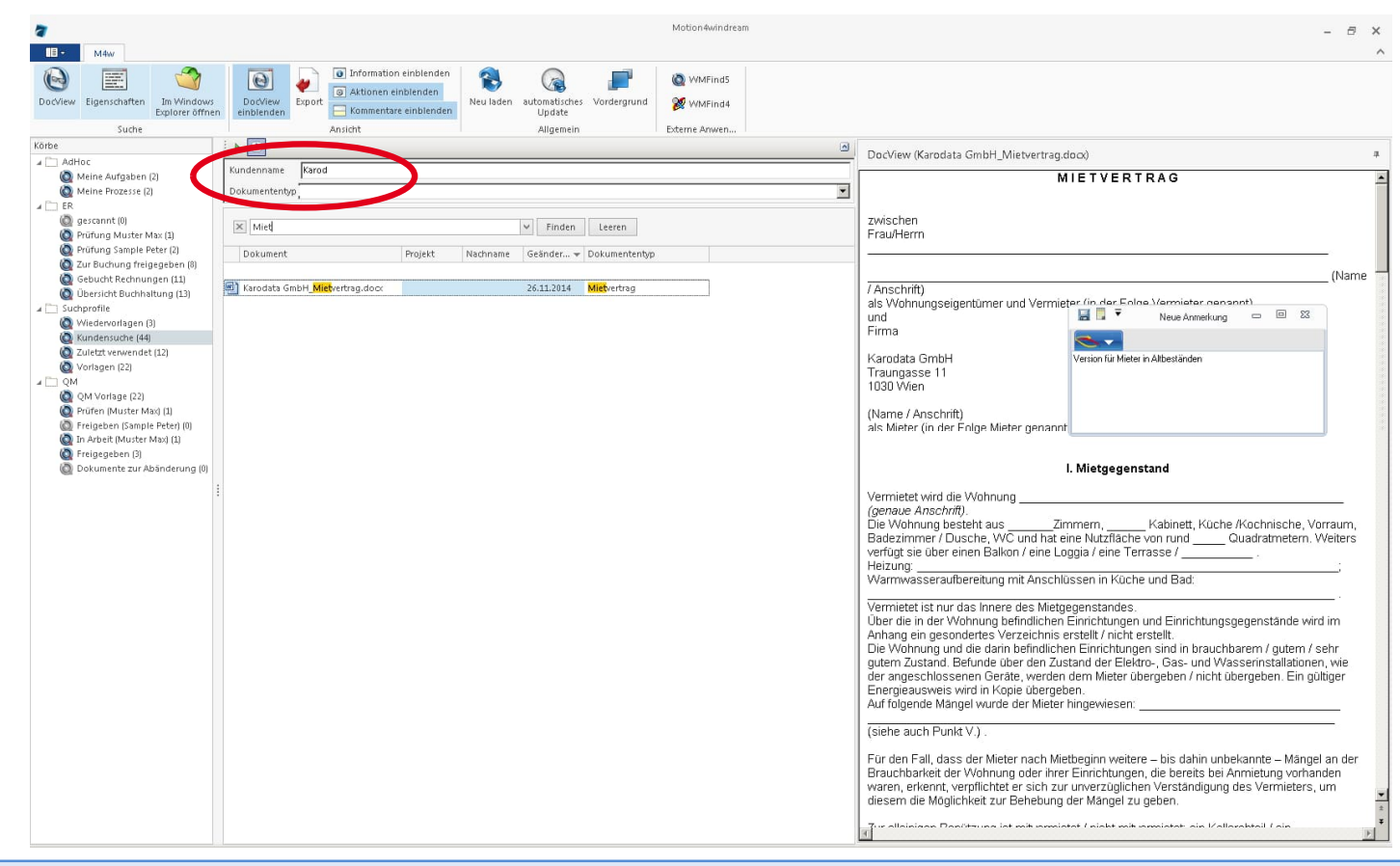

Arbeitskörbe können auch für eine schnelle Dokumentensuche konfiguriert werden (z.B. Kundenname, Dokumententyp), die nach Bedarf eingegeben werden. Durch die weitere Spezifizierung der Suche kann die Anzeigeliste sehr schnell auf die tatsächlich gesuchten Dokumente eingeschränkt werden.

Optimierung

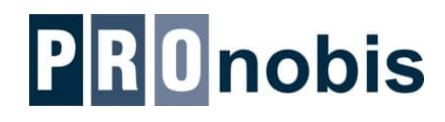

#### Zuletzt verwendet

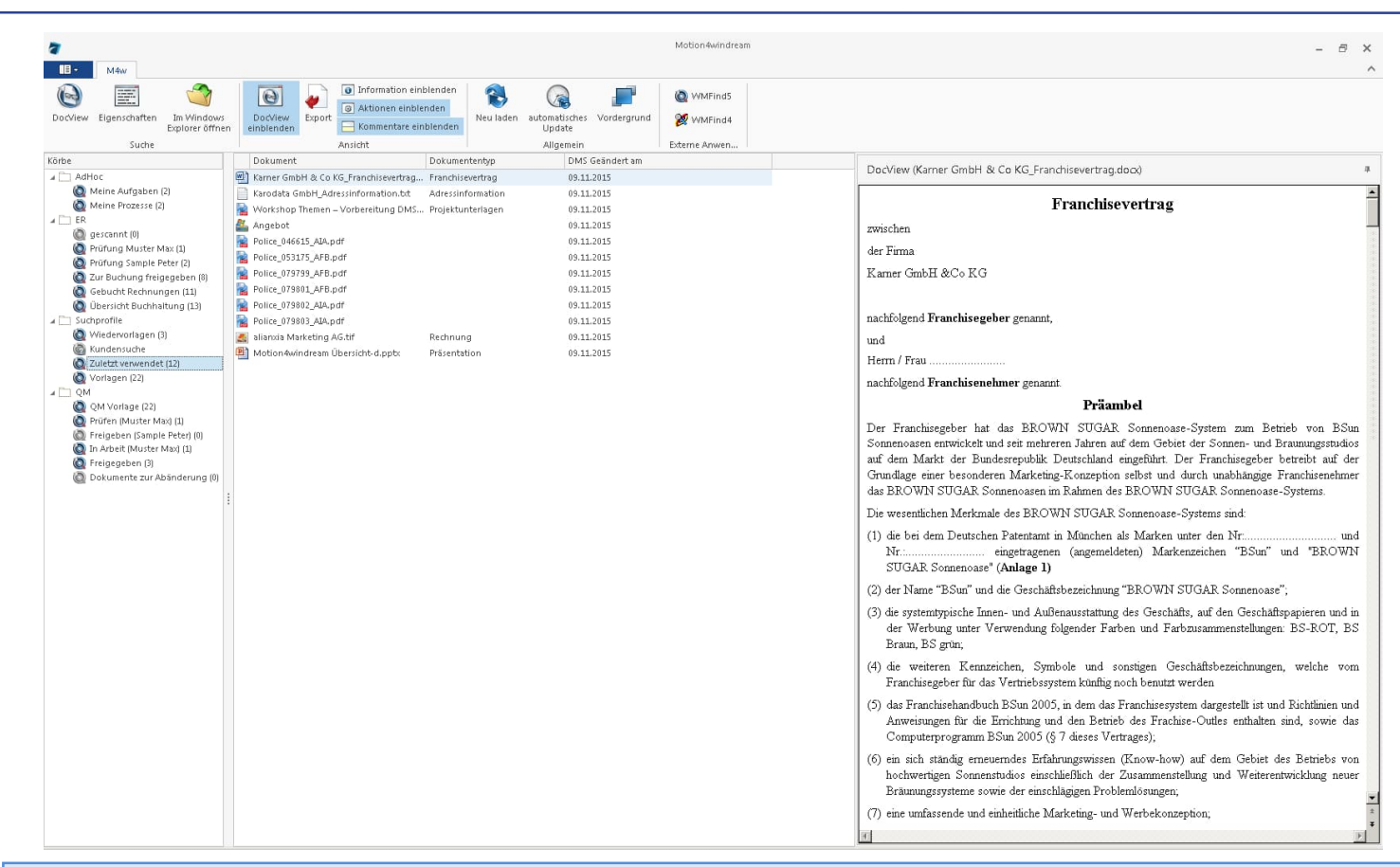

Jeder Anwender kann in einem Arbeitskorb seine zuletzt verwendeten Dokumente auflisten und an dieser Stelle zur weiteren Bearbeitung anzeigen oder entsprechende Aktionen setzen (z.B. einen AdHoc Workflow starten).

Optimierung

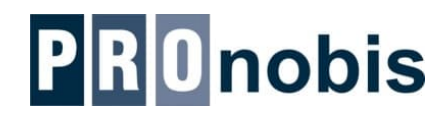

### Wiedervorlagen

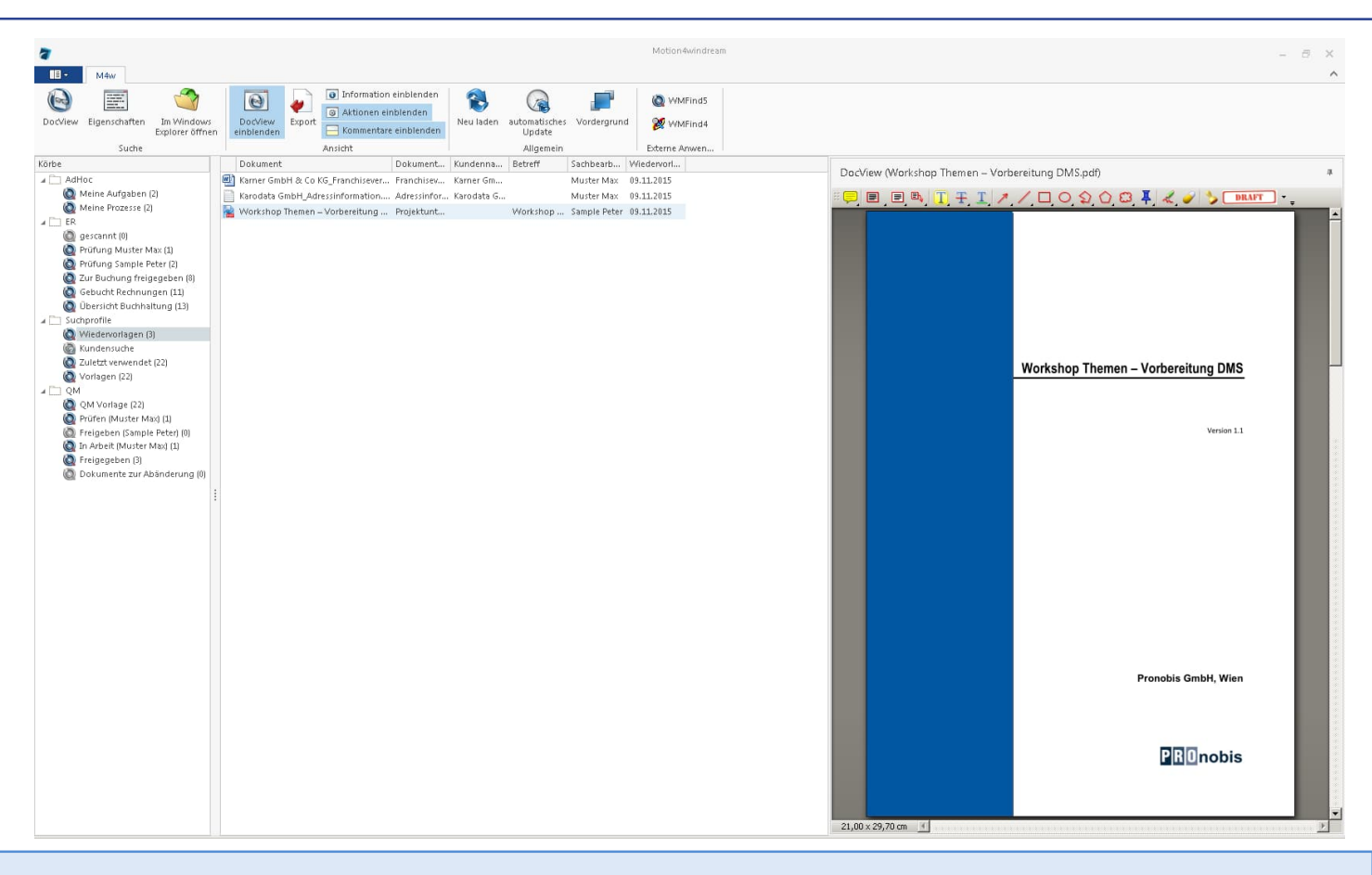

Jeder Anwender kann Dokumente mit einem Wiedervorlagedatum oder einer Frist versehen. Diese werden zum aktuellen Zeitpunkt angezeigt – wahlweise mit einer Vorschau auf die nächsten Tage.

Optimierung

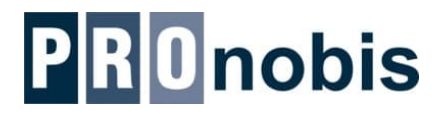

- Schnelle, zentrale Definition von Prozessabläufen
- Anwenderbezogene, übersichtliche Anzeige der Aufgaben in Arbeitskörben
- Historienaufzeichnung der Bearbeitungsschritte und -informationen
- Verwaltung von Wiedervorlagen
- Vorlagenmanagement
- Erweiterungsmöglichkeit zum QM-System oder zur Vertragsverwaltung
- The Einfache Bedienung ohne spezielle Schulungserfordernisse

Optimierung Ihrer Arbeitsprozesse

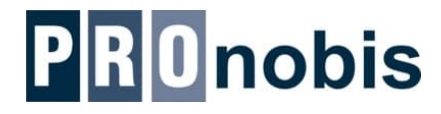

Geschäftsprozessoptimierung Mehr Unternehmensflexibilität **Rechtssichere Archivierung** Höhere Kundenzufriedenheit Effizienzsteigerung Kostensenkungen

Optimierung Ihrer Arbeitsprozesse